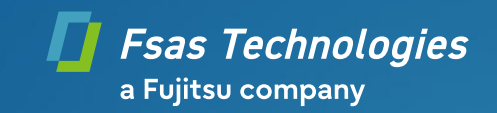

# **Service Facts**

# Desktop systems BIOS/UEFI Recovery required after Windows Update

| Category:                                  |         | DESKTOP        |
|--------------------------------------------|---------|----------------|
| Version Number:                            |         | 2.0            |
| Version Date:                              |         | 2025-06-20     |
| Target Audience & Document Classification: |         | Fujitsu Public |
|                                            |         |                |
| Affected Product(s):                       | N/A     |                |
| Affected Operating System(s):              | Windows | 10             |

#### Legal Disclaimer

The software contained in this package refers to a product that has reached the end of its distribution period or the end of its life cycle. This means that in general the software will no longer be updated by Fujitsu. Fujitsu does not intend to update this software in the future, for example, to mitigate or avoid security risks, regardless of the time such risks become known.

THIS SOFTWARE IS PROVIDED IN THE PRESENT FORM WITHOUT ANY REPRESENTATION OR WARRANTY OF ANY KIND AS TO ITS SUITABILITY FOR ANY PURPOSE.

Fujitsu does not warrant or assume any responsibility for the accuracy or completeness of any component of this software, including any textual or multimedia content, or any form of program code or binaries.

This disclaimer does not apply to damages caused by intent or gross negligence on the part of Fujitsu, its legal representatives or vicarious agents. Otherwise, Fujitsu's liability is excluded to the extent permitted by law.

The user is explicitly advised that the use of the software can be associated with significant security risks, since future Windows 10 Updates will be cumulative updates, i.e. the following Windows 10 updates could lead to the same error pattern again, which is why <Secure Boot> = <Disabled> must be applied additionally. This requirement may be eliminated by a future BIOS update, which however is not planned for all affected systems.

If necessary, security risks can be minimized, but not completely eliminated, by restricting boot options.

By using this software and the instructions, the user agrees to the above conditions for the use of this software.

#### Subject / Issue / Affected systems

This document describes how to restore system functionality in case the computer does no longer start after installing specific Microsoft Windows Updates since June 2025 (e.g. KB5060533, KB5061010, KB5060531). The issue does only occur, if BIOS option "Security -> Secure Boot Configuration -> Secure Boot Configuration -> Secure Boot Configuration -> Secure Boot Control: Enabled" is set.

Error symptoms:

- The system remains stuck in POST displaying the FUJITSU logo.
- It is not possible to open the BIOS setup by pressing the F2 key.
- It is not possible to open the boot menu by pressing the F12 key.

#### Affected systems:

| Model:                         | Status: | Mainboard:           | BIOS Update planned? |
|--------------------------------|---------|----------------------|----------------------|
| CELSIUS J550                   | EoL     | D3427-A1             | no                   |
| CELSIUS W550                   | EoL     | D3417-A1<br>D3417-A2 | yes                  |
| CELSIUS W550 Power-L           | EoD     | D3417-A1<br>D3417-A2 | yes                  |
| ESPRIMO D556                   | EoL     | D3430-A1             | no                   |
| ESPRIMO D556/E94+ PPC          | EoD     | D3420-C1<br>D3420-D1 | yes                  |
| ESPRIMO D756                   | EoL     | D3431-A1             | no                   |
| ESPRIMO D956                   | EoL     | D3432-A1             | no                   |
| ESPRIMO P556<br>ESPRIMO PH556  | EoL     | D3400-A1             | no                   |
| ESPRIMO P756                   | EoL     | D3401-A1             | no                   |
| ESPRIMO P956                   | EoL     | D3402-A1             | no                   |
| ESPRIMO Q556                   | EoL     | D3403-A1             | no                   |
| ESPRIMO Q556/D                 | EoL     | D3403-B1             | no                   |
| ESPRIMO Q956                   | EoL     | D3413-A1             | no                   |
| ESPRIMO X956<br>ESPRIMO X956/T | EoL     | D3444-A1             | no                   |

EoL = End of life cycle

EoD = End of distribution

#### **Details / Solution / Workaround**

The issue can be fixed by performing a BIOS/UEFI Recovery on the system as described in the procedure below:

 Download the "FreeDOS BootStick" tool and create a bootable USB stick (maximum capacity 32 GB): <u>https://support.ts.fujitsu.com/IndexDownload.asp?lng=DE&SoftwareGUID=4C7EAC35-E4B9-4EB2-B51D-C7AB265A9690</u>

Please note, that the USB stick may only contain one partition which is formatted with the file system "FAT32".

• Copy all ".rom" files contained in the sub-folder "BIOS\_Files" of this package to the root directory of the USB stick, example:

| > 🐸 System (C:)       | Name                   | Änderungsdatum   | Тур          | Größe    |
|-----------------------|------------------------|------------------|--------------|----------|
| > 🛶 USB-Laufwerk (D:) | D3400-A1.rom           | 13.06.2025 15:44 | ROM-Datei    | 6.144 KB |
|                       | D3401-A1.rom           | 29.09.2021 14:36 | ROM-Datei    | 8.192 KB |
|                       | D3402-A1.rom           | 29.09.2021 14:46 | ROM-Datei    | 8.192 KB |
|                       | D3403-A1.rom           | 29.09.2021 14:55 | ROM-Datei    | 6.144 KB |
|                       | D3403-B1.rom           | 29.09.2021 15:02 | ROM-Datei    | 6.144 KB |
|                       | D3413-A1.rom           | 29.09.2021 15:11 | ROM-Datei    | 8.192 KB |
|                       | D3417-A1.rom           | 27.01.2020 13:03 | ROM-Datei    | 8.192 KB |
|                       | D3417-A2.rom           | 29.09.2021 15:31 | ROM-Datei    | 8.192 KB |
|                       | D3420-C1.rom           | 27.01.2020 13:33 | ROM-Datei    | 6.144 KB |
|                       | D3420-D1.rom           | 27.01.2020 13:40 | ROM-Datei    | 6.144 KB |
|                       | D3427-A1.rom           | 12.10.2021 13:27 | ROM-Datei    | 8.192 KB |
|                       | D3430-A1.rom           | 29.09.2021 16:25 | ROM-Datei    | 6.144 KB |
|                       | D3431-A1.rom           | 29.09.2021 16:33 | ROM-Datei    | 8.192 KB |
|                       | D3432-A1.rom           | 29.09.2021 16:41 | ROM-Datei    | 8.192 KB |
|                       | D3444-A1.rom           | 29.09.2021 16:49 | ROM-Datei    | 8.192 KB |
|                       | KERNEL.SYS             | 17.06.2025 14:47 | Systemdatei  | 45 KB    |
|                       | ThirdPartyLicenses.txt | 17.06.2025 14:47 | Textdokument | 19 KB    |

- Turn off the system and disconnect it from the power supply.
- Open the housing, see Operating Manual of the device which can be downloaded from the Support Web Page under "Documents": <u>https://support.ts.fujitsu.com/IndexDownload.asp?lng=com</u>
- Please change the jumper on the "FRONTPANEL" from the "Default" position to the "Recovery" position, as shown in section "<u>Additional Information</u>" below.
- Plug the prepared USB stick to a USB 2.x port of the system and remove all other bootable USB devices:

| USB 2.x | USB 3.x |
|---------|---------|
|         |         |

• Connect the system to the power supply.

Usually it should turn on automatically. If it does not, please press the Power Button to turn it on. The Recovery process should start automatically. Please note, that the process may take up to ten minutes.

During the Recovery a repeating short beep will be emitted, if the system is equipped with speaker. If BIOS/UEFI Recovery was successful, after a long beep there will be a repeating beep sequence "short-short-long-long".

- Once the Recovery process is complete turn off the system and disconnect it from the power supply.
- Remove the USB stick.
- Restore the jumper on the "FRONTPANEL" from the "Recovery" position to the "Default" position, as shown in section "<u>Additional Information</u>" below.
- Close the housing.
- Connect the system to the power supply and turn it on.
- Upon POST screen with FUJITSU logo please press the <F2> key repeatedly to enter BIOS Setup.
- Set the following option:
  Security -> Secure Boot Configuration -> Secure Boot Control: Disabled
- Please make sure to set additional options to their values present before BIOS/UEFI Recovery; for example if the system is using a RAID configuration, you must re-enable RAID under "Advanced -> Drive Configuration -> SATA Mode").
- Save the setting ("Save & Exit -> Save Changes and Exit").
- The system should now restart correctly.

#### Notes:

- In case the display stays black after performing the BIOS/UEFI Recovery procedure, please remove an additionally plugged dedicated graphics card temporarily, connect the display cable to a port on the mainboard and check whether the system is booting in this configuration correctly. If necessary, try to perform the BIOS/UEFI Recovery again.
- To avoid the issue in the future please make sure, that "Secure Boot Control" keeps being set to "Disabled" as described above.

### Solution / Workaround / Consequences

The user is explicitly advised that the use of the software can be associated with significant security risks, since future Windows 10 Updates will be cumulative updates, i.e. the following Windows 10 updates could lead to the same error pattern again, which is why <Secure Boot> = <Disabled> must be applied additionally.

This requirement may be eliminated by a future BIOS update, which however is not planned for all affected systems.

If necessary, security risks can be minimized, but not completely eliminated, by restricting boot options.

# CELSIUS J550 / ESPRIMO D556 / ESPRIMO D756 / ESPRIMO D956 D3427-A1 / D3420-C1 / D3420-D1 / D3430-A1 / D3431-A1 / D3432-A1

FRONTPANEL location (sample image):

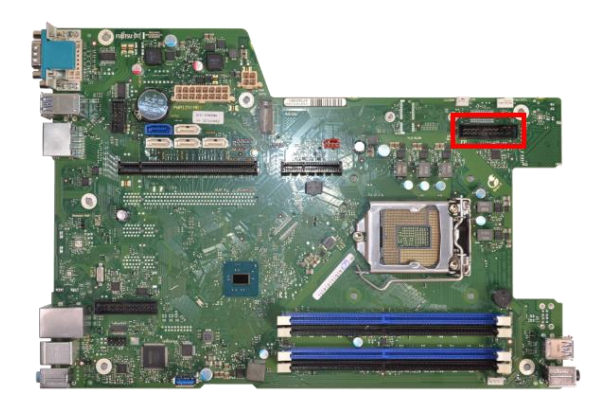

#### Jumper positions (sample images):

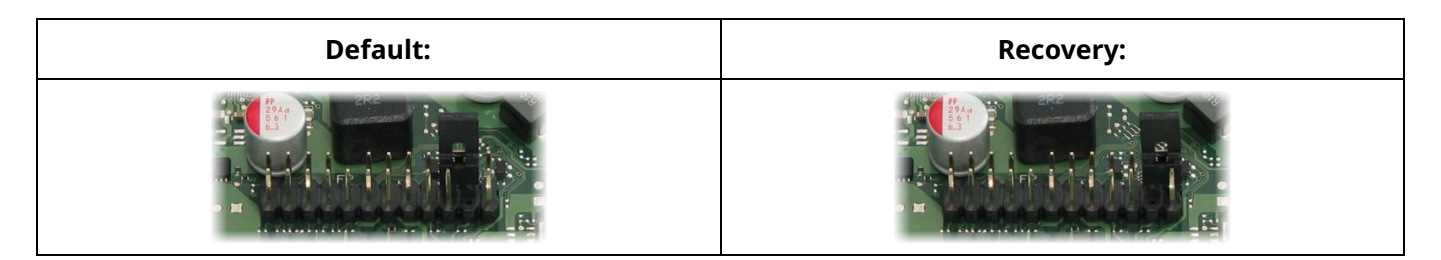

#### CELSIUS W550 D3417-A1 / D3417-A2

FRONTPANEL location (sample image):

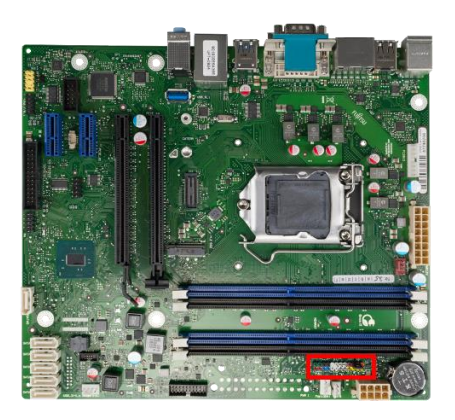

#### Jumper positions (sample images):

| Default: | Recovery: |
|----------|-----------|
|          |           |

#### ESPRIMO P556 / ESPRIMO PH556 D3400-A1

FRONTPANEL location (sample image):

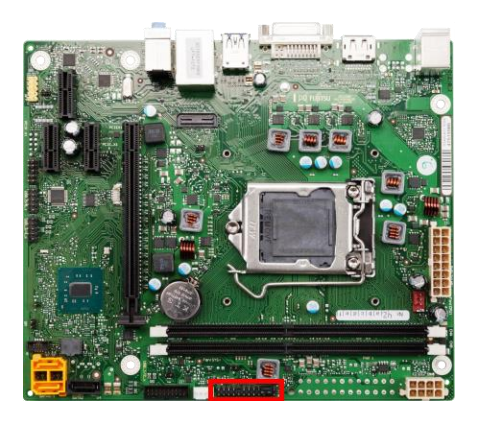

# Jumper positions (sample images):

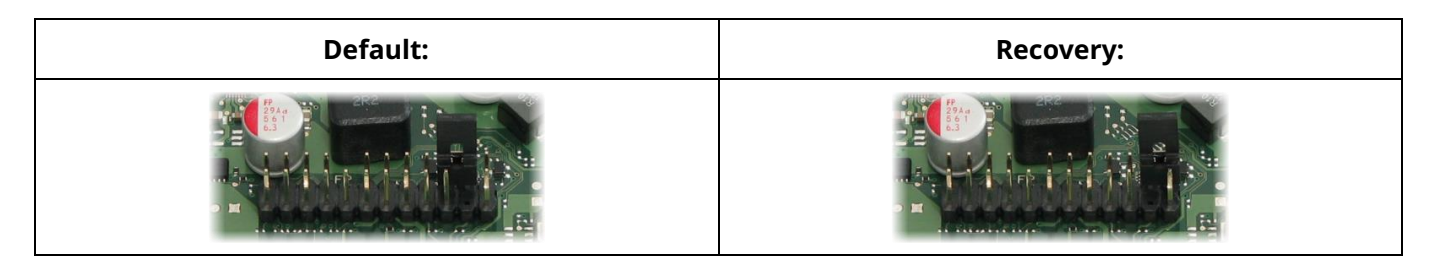

#### ESPRIMO P756 / ESPRIMO P956 D3401-A1 / D3402-A1

FRONTPANEL location (sample image):

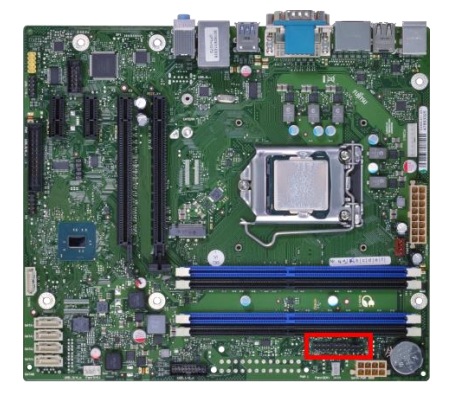

Jumper positions (sample images):

| Default: | Recovery: |
|----------|-----------|
|          |           |

#### ESPRIMO Q556 / ESPRIMO Q956 D3403-A1 / D3403-B1 / D3413-A1

FRONTPANEL location (sample image):

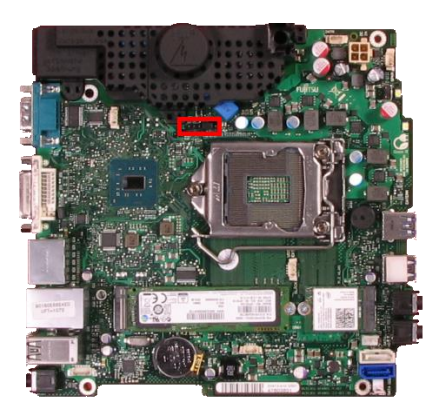

### Jumper positions (sample images):

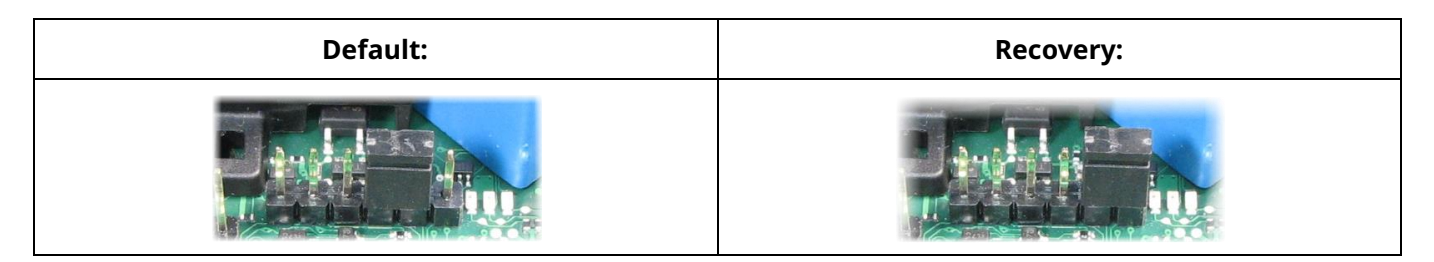

#### ESPRIMO X956 / ESPRIMO X956/T D3444-A1

In order to perform a BIOS/UEFI Recovery on this system you need to press the Recovery Button instead of setting a jumper.

#### Location of the Recovery Button:

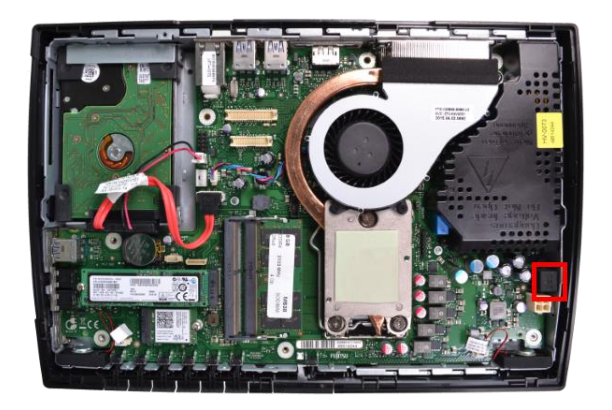

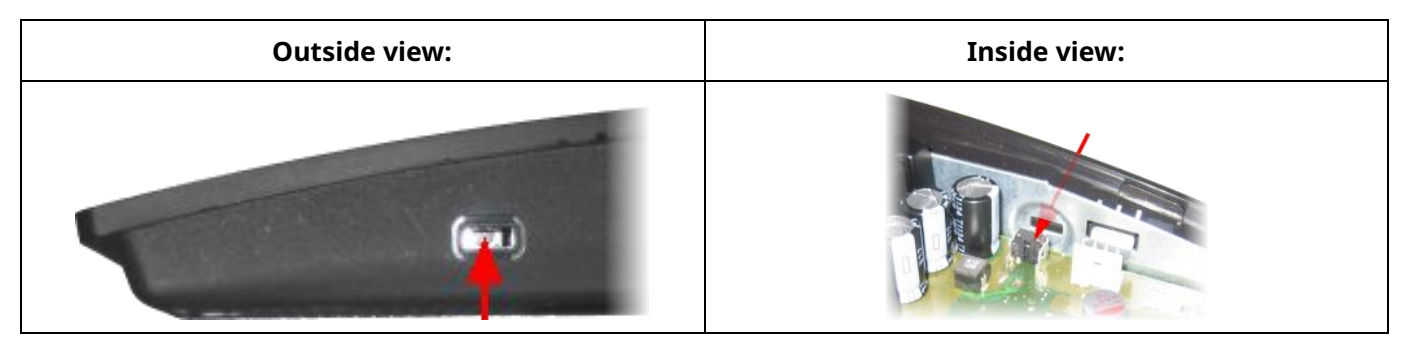

# Document Change History

| Version | Status     | Date       | Change in chapter    | Short comment        |
|---------|------------|------------|----------------------|----------------------|
| 1.0     | Withdrawn  | 2025-06-18 | -                    | Initial release      |
| 2.0     | Definitive | 2025-06-20 | Details / Solution / | Added workaround for |
|         |            |            | Workaround           | blackscreen issue    |

| Document | authorizer. |
|----------|-------------|
| Document | authorizer. |

| Document status:                                                                                 | Valid                                           |                                                                                                    |
|--------------------------------------------------------------------------------------------------|-------------------------------------------------|----------------------------------------------------------------------------------------------------|
| Retention period :                                                                               | Retention period is unlimited                   |                                                                                                    |
| Next review date                                                                                 |                                                 |                                                                                                    |
| <b>Contact</b><br>Fsas Technologies<br>Global Technical Support<br>technical.support@fujitsu.com | <b>Partner Login</b><br>Partners.ts.fujitsu.com | © Fsas Technologies 2025. All rights reserved. Fsas Technologies<br>and Fsas Technologies logo are trademarks of Fsas Technologies<br>Inc. registered<br>in many jurisdictions worldwide. Other product, service and<br>company names mentioned herein may be trademarks of Fsas<br>Technologies<br>or other companies. This document is current as of the initial date<br>of publication and subject to be changed by Fsas Technologies<br>without notice. This material is provided for information purposes<br>only and Fsas Technologies assumes no liability related to its use. |